# **Processing a Failed Subscription**

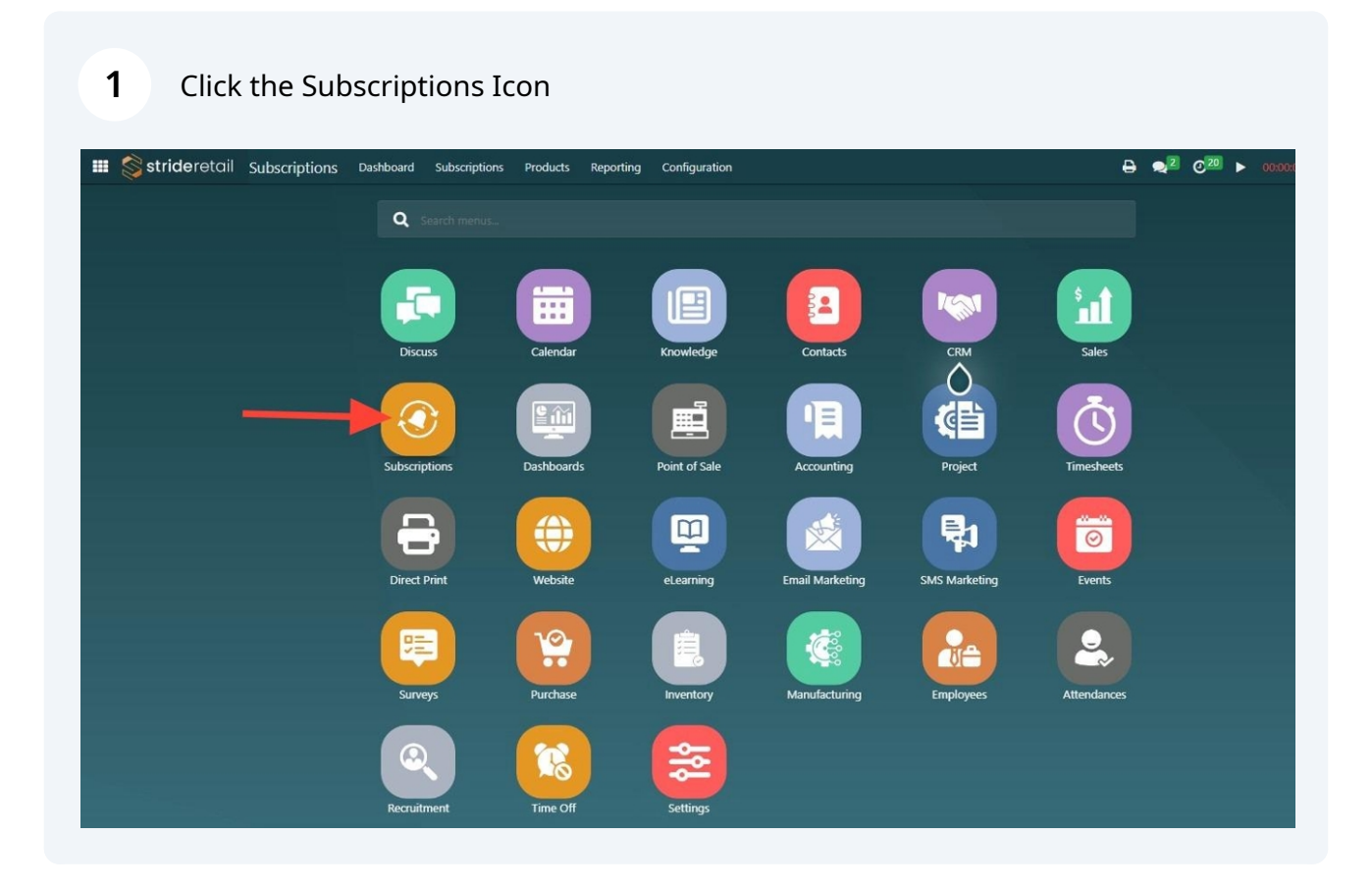

#### **2** Click on Failed Subscriptions.

| onfiguration |                                                        |                        |                              | ₽             | 2            | © <sup>20</sup> | ► | 00:00:00 | Michael Pawlisz |
|--------------|--------------------------------------------------------|------------------------|------------------------------|---------------|--------------|-----------------|---|----------|-----------------|
|              | TOP SHELF QUILTS                                       |                        |                              |               |              |                 |   |          |                 |
| ding<br>ays  | 2<br>Subscriptions with tok<br>expiring before next bi | ens<br>Iling           | Failed Subscriptio           | ns            |              |                 |   |          | ĺ               |
|              | AT A G                                                 | LANCE                  |                              |               |              |                 |   |          |                 |
|              | Act                                                    | 72<br>ve Subscriptions | <b>\$5,9</b><br>Next Year Re | 37.1<br>venue | 5<br>Forecas | t               |   |          |                 |

## **3** Click on the subscription you need to update and recharge.

| N | ew 🛓                                                                    |                 |            |               | <b>T</b> Filters 📚 ( |
|---|-------------------------------------------------------------------------|-----------------|------------|---------------|----------------------|
|   | Name                                                                    | Customer        | Sale Order | Sale Order Li | Start Subsc          |
|   | 2024 Aurifil Thread Club Monthly - new POS Enrollment - Barbara Kelly   | Barbara Kelly   |            |               | 05/15/2024           |
|   | Bloom Where Mew Are Planted BOM - new POS Enrollment - Margaret K       | Margaret Kinney |            |               | 05/15/2024           |
|   | Bloom Where Mew Are Planted BOM - new POS Enrollment - Grace Srbe       | Grace Srbeny    |            |               | 05/15/2024           |
|   | Queen of Diamonds w/ Tula Pink BOM - new POS Enrollment - Deborah       | Deborah Smith   |            |               | 05/15/2024           |
|   | 2024 Kona Wall Calendar BOM with Backing - new POS Enrollment - Bar     | Barb Zeman      |            |               | 05/15/2024           |
|   | 20 2024 Kona Wall Calendar BOM with Backing - new POS Enrollment - Barb | Barb Zeman      |            |               | 05/15/2024           |
|   | Zeman<br>2024 Aunii Tircau Ciub Montiny Tiew FOS Enfoimment Barb Zeman  | Barb Zeman      |            |               | 05/15/2024           |
|   | 2024 Isacord Thread Club Top 91 - 120 - new POS Enrollment - Margaret   | Margaret Knight |            |               | 05/15/2024           |

#### **4** Check the Payment Status, you are looking for the status of Not Paid.

| e Next<br>ate  | 09/15/2024 22:50:              | 54             |                |                         |       |
|----------------|--------------------------------|----------------|----------------|-------------------------|-------|
|                | Sale Order                     | Invoice        | Payment Status | Maximum Payment Attempt | No of |
| /2024          | S00332                         | INV/2024/00150 | In Payment     | 5                       |       |
| /2024          | S00747                         | INV/2024/00337 | Paid           | 5                       |       |
| /2024          | S00985                         | INV/2024/00477 | Paid           | 5                       |       |
| /2024          | S01294                         | INV/2024/00589 | Paid           | 5                       |       |
| /2024          | S01665                         | INV/2024/00763 | Not Paid       | 5                       |       |
|                |                                |                | Not Paid       |                         |       |
| Log note       | <ul> <li>Activities</li> </ul> |                |                |                         |       |
| istrator 10 da |                                |                |                | September 13, 2024      |       |
| Progress → Pa  | y <b>ment Error</b> (State)    |                |                |                         |       |

| 5 Click | 'CLOSE"                            |         |                                 |                 |                |               |
|---------|------------------------------------|---------|---------------------------------|-----------------|----------------|---------------|
|         | 2024 Kona                          | Wall    | Sale Order                      | S01665          |                | Sequence      |
|         | Customer                           | Barb Z  | Payment Status                  | Not Paid        |                | No of Retries |
|         | POS Order                          | Shippi  | Max Retries<br>Payment Fail Ema | 5<br>il Send    |                |               |
|         | POS Order Line                     | 2024 k  |                                 |                 |                |               |
|         | Salesperson                        | Sandra  |                                 |                 |                |               |
|         | Sale Orders & Ir                   | nvoices | CLOSE                           |                 |                |               |
|         | Auto Charge Last<br>Execution Date |         |                                 |                 |                |               |
|         | Auto Charge Next<br>Execution Date |         | 09/15/2024 22:50:54             | i -             |                |               |
|         | Date                               |         | Sale Order                      | Invoice         | Payment Status | Maximum Pa    |
|         | 05/15/2024                         |         | S00332                          | INV/2024/00150  | In Payment     |               |
|         | 06/15/2024                         |         | S00747                          | INV/2024/00337  | Paid           |               |
|         | 07/15/2024                         |         | \$00085                         | INIV/2024/00477 | Daid           |               |

6 Click "View Invoice"

|           |              |                 | No of Retries | Maximum Payment Attempt |
|-----------|--------------|-----------------|---------------|-------------------------|
|           | View Invoice | View Sale Order | 3             | 5                       |
|           | View Invoice | View Sale Order | 0             | 5                       |
|           | View Invoice | View Sale Order | 0             | 5                       |
|           | View Invoice | View Sale Order | 0             | 5                       |
|           | View Invoice | View Sale Order | 1             | 5                       |
|           |              |                 |               |                         |
| A2 Follow | Ø            |                 |               |                         |
|           |              |                 |               |                         |
|           |              |                 |               | eptember 13, 2024       |

7 Click "Action"

| onfiguration                |                   | <b>₽ ₽</b> 2         | @ <sup>20</sup> ► | 00:00:00     | Michael Pawlisz |
|-----------------------------|-------------------|----------------------|-------------------|--------------|-----------------|
| w POS Enrollment - Barb Zem | an                | 🖶 Print 🕹 Download 🔸 | Action            | <b>C</b> 1/1 | New             |
|                             |                   |                      |                   | DRA          | T POSTED        |
|                             |                   | Payment Trans        | I Sale            | Orders       |                 |
|                             |                   |                      |                   |              |                 |
|                             |                   |                      |                   |              |                 |
| Invoice Date                | 09/15/2024        |                      |                   |              |                 |
| Payment Reference ?         | INV/2024/00763    |                      |                   |              |                 |
| Due Date                    | 09/13/2024        |                      |                   |              |                 |
| Journal                     | Customer Invoices |                      |                   |              |                 |
| Fiscal Position ?           | Mokena IL         |                      |                   |              |                 |

#### 8 Click "Stride Payment"

| onfiguration                            |                                |           | <b>₽ ₽</b> <sup>2</sup> | @ <sup>20</sup> ►                                           | 00:00:00 M M                                | lichael Pawlisz |
|-----------------------------------------|--------------------------------|-----------|-------------------------|-------------------------------------------------------------|---------------------------------------------|-----------------|
| w POS Enrollment - Barb Zem             | an                             | 🖶 Print   | <b>≛</b> Download       | Action                                                      | ₿ 1/1 <>                                    | New<br>POSTED   |
| Invoice Date                            | 09/15/2024                     | <b>()</b> | Payment Trans           | Delete<br>Generate a<br>Share<br>Switch into<br>Stride Paym | Payment Link<br>invoice/credit note<br>nent |                 |
| Payment Reference ?<br>Due Date         | INV/2024/00763<br>09/13/2024   |           |                         |                                                             |                                             |                 |
| Journal<br>Fiscal Position <sup>?</sup> | Customer Invoices<br>Mokena IL |           |                         |                                                             |                                             |                 |

| onfiguration |                                       |                           |                | Α      | X  | Action | > 00:   | 1/1 | M Mich | nael Pav |
|--------------|---------------------------------------|---------------------------|----------------|--------|----|--------|---------|-----|--------|----------|
|              | Payment Method<br>Saved payment token | Token<br>••••• Credit Car | rd XX 1037     | •<br>• | 3  |        | ale Ord | DR  | AFT    | POSTED   |
| Date         | Tax Excluded                          | Total                     | Payment Status | Status | ++ |        |         |     |        |          |

#### Click this button.

| Payment Method   Saved payment token     Token   Credit Card XX 1037     Image: Credit Card XX 1037     Image: Cre | onfiguration    |                                       |                             |                     |                  | 2  | © <sup>20</sup> | Þ         | 00:00:00<br>C 1 | / 1 < | Mich | ael Pawli | isz |
|----------------------------------------------------------------------------------------------------|-----------------|---------------------------------------|-----------------------------|---------------------|------------------|----|-----------------|-----------|-----------------|-------|------|-----------|-----|
| Date     Tax Excluded     Total     Payment Status     Status       ays ago     \$ 13.25     \$ 14.24     Not Paid     Posted                                                                                                    |                 | Payment Method<br>Saved payment token | Token Credit Card XX        | 1037                |                  | R  | ľ               | 1<br>Sale | Orders          | DRAFT | 2    | POSTED    |     |
|                                                                                                    | Date<br>ays ago | Tax Excluded<br>\$ 13.25              | Total Payr<br>\$ 14.24 (Not | nent Status<br>Paid | Status<br>Posted | ++ |                 |           |                 |       |      |           | I   |

## Click the "Payment Details" field.

| il Subscrip  | otions | Dashboard Si     | ibcerintions D | roducts Report | Configuration | DD .               |                 |
|--------------|--------|------------------|----------------|----------------|---------------|--------------------|-----------------|
| ubscription  | ns /   | Open: Saved payı | ment token     |                |               |                    |                 |
|              |        |                  |                |                |               |                    |                 |
| STER PAYMEN  |        | _                |                |                |               | -                  |                 |
|              |        | Payment Details  | Credit Credit  | Card XX 1037   |               | Provider           | Stride Pay      |
| mortinucico  |        | Function Data    | Barb Ze        | eman           | •             | Provider Reference | card_prod_42bAy |
| //2024/      | /00    | Expiration Date  | 01/01/2        | 2028           | •             | -                  |                 |
|              |        |                  |                |                |               |                    |                 |
| mer          | 125    | SAVE DISCARD     |                |                |               |                    |                 |
|              | Uni    | Number           | Customer       | Invoice Date   | Due Date      | Tax Excluded       | Total Pa        |
| ry Address ? | Bar    | INV/2024/00763   | Barb Zeman     | 09/15/2024     | 19 days ago   | \$ 13.25           | \$ 14.24 🚺      |
|              |        |                  |                |                |               |                    |                 |
|              |        |                  |                |                |               |                    |                 |

#### 13 Click "SAVE"

| SEND & PRINT | REGISTER PAYMENT                  |                 |            |                  |             |                  |
|--------------|-----------------------------------|-----------------|------------|------------------|-------------|------------------|
|              |                                   | Payment Details | Credit     | Card XX 1037-old |             | Provider         |
|              |                                   | Partner         | Barb Z     | eman             | - 🖸         | Provider Referen |
|              | Customer Invoice                  | Expiration Date | 01/01/     | 2028             | •           |                  |
|              | INV/2024/00                       |                 |            |                  |             |                  |
|              | Customer Bar<br>125<br>Ma         | SAVE            |            |                  |             |                  |
|              | Uni                               | Number          | Customer   | Invoice Date     | Due Date    | Tax Excluded     |
|              | Delivery Address <sup>?</sup> Bar | INV/2024/00763  | Barb Zeman | 09/15/2024       | 19 days ago | \$ 13.           |
|              |                                   |                 |            |                  |             |                  |
|              | Invoice Lines Journa              |                 |            |                  |             |                  |
|              | Product                           |                 |            |                  |             | 13.              |
|              | 13206551 2024 Kona Wal            | -               |            |                  |             |                  |

#### Select the "Credit Card" option.

| Report      | na Configuration        | Payment Method<br>Saved payment token | Credit Card       | rd XX 1037-old             |                  | 2<br>×<br>3 | C <sup>20</sup> ►<br>Action | OD:OD:OD<br>DRAFT<br>e Orders |
|-------------|-------------------------|---------------------------------------|-------------------|----------------------------|------------------|-------------|-----------------------------|-------------------------------|
| Date<br>024 | Due Date<br>19 days ago | Tax Excluded<br>\$ 13.25              | Total<br>\$ 14.24 | Payment Status<br>Not Paid | Status<br>Posted | *           |                             |                               |

#### Click the "Payment Provider" field.

| te Ronarti | na Configuration |                                                            |             |                | д      | <b>2</b><br>× | © <sup>20</sup> | ▶ 00:         | 00:00       |
|------------|------------------|------------------------------------------------------------|-------------|----------------|--------|---------------|-----------------|---------------|-------------|
| lobal.net  |                  | Payment Method<br>Payment Provider<br>Save payment details | Credit Card |                |        |               | Action          | 1<br>Sale Ord | 1 / 1<br>DR |
| oice Date  | Due Date         | Tax Excluded                                               | Total       | Payment Status | Status | 7             |                 |               |             |
| 15/2024    | 19 days ago      | \$ 13.25                                                   | \$ 14.24    | Not Paid       | Posted |               |                 |               |             |
|            |                  |                                                            |             |                |        |               |                 |               |             |

## 16 Click "Stride Pay"

| ilobal.net | na Configuration | Payment Method<br>Payment Provider<br>Save payment details | Credit Card<br>Pay in stor<br>Stride Pay<br>Start typi | e when picking the pr<br>ng | X      | <ul> <li>20 ► 000000</li> <li>Action C 1/1</li> <li>D</li> <li>C 1</li> <li>Sale Orders</li> </ul> |  |
|------------|------------------|------------------------------------------------------------|--------------------------------------------------------|-----------------------------|--------|----------------------------------------------------------------------------------------------------|--|
| oice Date  | Due Date         | Tax Excluded                                               | Total                                                  | Payment Status              | Status | #                                                                                                  |  |
| 15 (2024   | 19 days ago      | \$ 13.25                                                   | \$ 14.24                                               | Not Paid                    | Posted |                                                                                                    |  |

#### **17** Make sure that Save payment detail is checked

| aducts Report                | ing Configuration       |                                                            |                           |                | д                | 2<br>X | © <sup>20</sup> | ▶ 00:00:0             |
|------------------------------|-------------------------|------------------------------------------------------------|---------------------------|----------------|------------------|--------|-----------------|-----------------------|
| n<br>•sbcglobal.net<br>)0763 |                         | Payment Method<br>Payment Provider<br>Save payment details | Credit Card<br>Stride Pay |                |                  | 3      | Action          | C<br>1<br>Sale Orders |
| Invoice Date<br>09/15/2024   | Due Date<br>19 days ago | Tax Excluded<br>\$ 13.25                                   | Total<br>\$ 14.24         | Payment Status | Status<br>Posted | *      |                 |                       |
|                              |                         |                                                            |                           |                |                  |        |                 |                       |

#### 18 Click "PAY"

| Delivery Address ? Bar    | INV/2024/00763         | Barb Zeman       | 09/15/2024        | 19 days ago             | \$ 13. |
|---------------------------|------------------------|------------------|-------------------|-------------------------|--------|
| Invoice Lines Journa      |                        |                  |                   |                         |        |
| Product                   |                        |                  |                   |                         | 13.    |
| [320655] 2024 Kona Wal    |                        |                  |                   |                         |        |
|                           | PAY                    |                  |                   |                         |        |
| Created from Subscription | 1 - 2024 Kona Wall Cal | endar BOM with f | 3acking - new POS | Enrollment - Barb Zeman |        |

#### **19** Click the "Card number" field.

| Invoice Pay | me Paymen | t             |          |              |         | ×              |       |
|-------------|-----------|---------------|----------|--------------|---------|----------------|-------|
| r:          | CAR       |               |          | 8            |         |                |       |
| r Email     | EXP       | DATE          | CVC      |              |         |                |       |
| nce         |           |               |          |              |         |                |       |
| nt          |           |               |          |              |         |                |       |
| eceipt      |           |               |          |              | PROCESS | Cancel         |       |
| s           |           | Invision Data | Due Date | Tax Excluded | Total   | Payment Status | Statu |
| er          | Customer  | invoice Date  | Duc Dute |              |         |                |       |

#### 21 Click the "Exp date" field.

| Subscriptio                        | or Dashboard Subse   | fintions D | aducte Roparti | na Confinuention |                                                                                                    |
|------------------------------------|----------------------|------------|----------------|------------------|----------------------------------------------------------------------------------------------------|
| Analytics / Failed Subscriptions / | Stride Invoice Payme | Payment    |                |                  |                                                                                                    |
|                                    |                      | -          |                |                  |                                                                                                    |
| SEND & PRINT REGISTER PAYMENT      | Partner              |            |                |                  |                                                                                                    |
|                                    | Partner Email        | EXPI       | DATE           | CVC              |                                                                                                    |
|                                    | Reference            |            | 5/11L          |                  |                                                                                                    |
|                                    | Amount               |            |                |                  |                                                                                                    |
| Customer invoice                   | Fees                 |            |                |                  |                                                                                                    |
|                                    | Send Receipt         |            |                |                  |                                                                                                    |
| Customer Bar                       |                      |            |                |                  |                                                                                                    |
|                                    | Invoices             |            |                |                  |                                                                                                    |
| Uni                                | Number C             | ustomer    | Invoice Date   | Due Date         | Tax Excluded                                                                                                    |
| Delivery Address 7 Bar             | Ba                   | arb Zeman  |                |                  | i de la companya de la companya de la |
|                                    |                      |            |                |                  |                                                                                                    |
|                                    | 2                    |            |                |                  |                                                                                                    |

**22** Type in the expiration date in the format mm/yy

# **23** Click the "CVC" field.

| Analytics / Fa | Subscri<br>iled Subscriptic | ptior<br>ons / | Stride Invoice Pay                    | me Payment             | raducts – Paparti  | na Confinution |              |
|----------------|-----------------------------|----------------|---------------------------------------|------------------------|--------------------|----------------|--------------|
| SEND & PRINT   | REGISTER PAYMEN             | π              | Partner<br>Partner Email<br>Reference | 5291<br>01 / 2         | 4996 0306 724<br>9 |                |              |
| 1              | Customer Invoice            |                | Amount<br>Fees<br>Send Receipt        | L                      |                    |                |              |
|                |                             | Bar            | Invoices                              |                        |                    |                | _            |
|                |                             | Uni<br>Bar     | Number                                | Customer<br>Barb Zeman | Invoice Date       | Due Date       | Tax Excluded |

**24** Type in the three digit code on the back of the card.

# 25 Click "PROCESS"

| e Payme | Payment |              |          |              |         | ×              | ×        | Action C / C New |          |  |
|---------|---------|--------------|----------|--------------|---------|----------------|----------|------------------|----------|--|
|         | 123     | 3456789      | 0123456  |              |         |                | <u> </u> | DRAI             | T POSTED |  |
|         | 12/     | 99           | 123      |              | PROCESS | Cancel         | • 2      | Sale Orders      |          |  |
| Cus     | tomer   | Invoice Date | Due Date | Tax Excluded | Total   | Payment Status | Status 孝 |                  |          |  |
| Bart    | b Zeman |              |          |              |         | Not Paid       | Posted   |                  |          |  |
|         |         |              |          |              |         |                |          | Subtotal 😤       |          |  |
|         |         |              |          |              |         |                |          |                  |          |  |